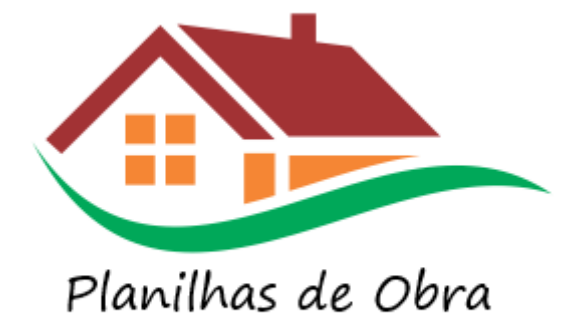

### Habilitar uso das planilhas

Antes de iniciar qualquer processo de inicialização ou uso das planilhas verifique cada um destes itens abaixo:

#### **IMPORTANTE**

- 1. Ler este documento até o final
- 2. Ter Computador ou Notebook com Sistema Windows 10 ou superior
- 3. Ter instalado Excel 2016 ou superior (Office 2016, Office 2019, Office 2021, Office 365, Microsoft 365);
- 4. As planilhas não funcionam em Computadores Mac;
- 5. Não renomear qualquer planilha de obra, manter sempre os nomes originais;
- 6. Não remover ou editar qualquer estrutura das planilhas de obra (Ex. colunas, cabeçalho, tabelas, etc.);
- Sempre mantenha todas as planilhas de obra em uma mesma pasta;
- 8. Preferencialmente use os botões (imagem abaixo) para realizar as operações, você pode fazer ajustes diretamente nas tabelas, mas fique atento nos formatos e padrões

adotados, informando dados incorretos as planilhas podem apresentar inconsistências nos dados

| Adicionar      | Editar | Remover |
|----------------|--------|---------|
|                |        |         |
| Casa da        | rua XV |         |
|                |        |         |
| 0bra           | 🖵 Et   | ара     |
| Casa da rua XV | Acab   | amentos |
| Casa da rua XV | Outro  |         |

 Não inicie as planilhas dentro do arquivo compactado (arquivo baixado do site de planilhas de obra), vá sempre pelo "Windows Explorer" na pasta onde as planilhas foram descompactadas, Ex. C:\Planilhasdeobra.com\6.0 (ver como descompactar em: Descompactando as Planilhas)

Siga os 4 procedimentos abaixo

### 1. Descompactar as planilhas

Após o download das planilhas é necessário descompactá-las (é obrigatório, não devem ser executadas sem descompactar, não funcionam) em um lugar acessível, passos:

Passo 1: Planilhas ainda compactadas:

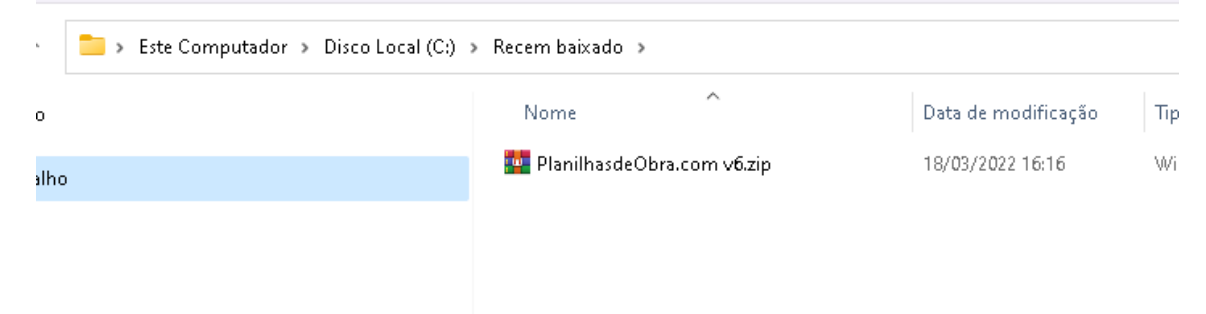

Passo 2: Descompactar clicando em "Extrair Tudo..."

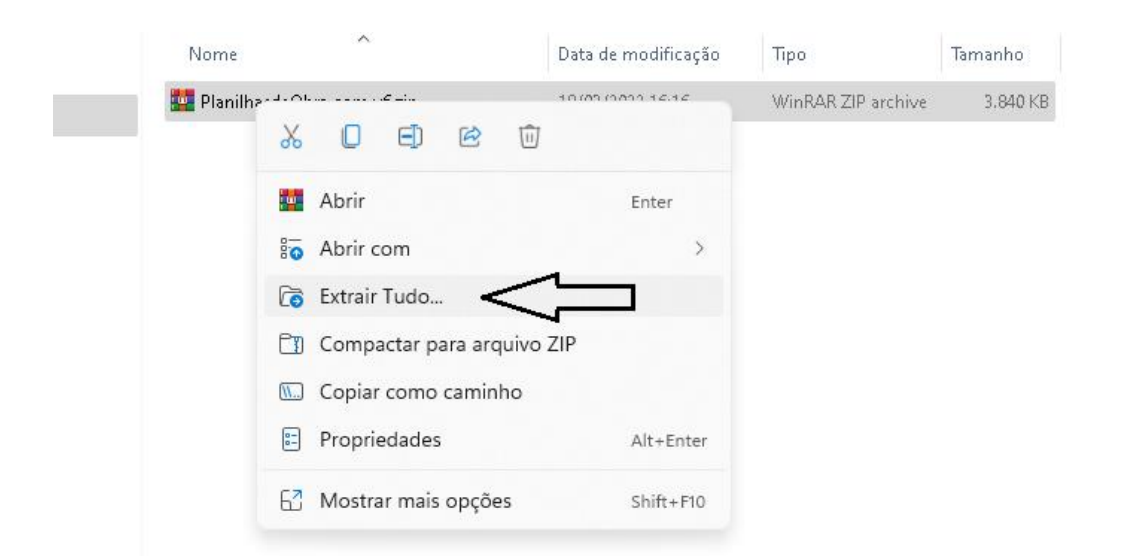

# Passo 3: Faça a extração na pasta indicada ou qualquer pasta do seu interesse

| < | 🧫 Extrair Pastas Compactadas (Zipadas)           | ×  |
|---|--------------------------------------------------|----|
|   | Selecione um destino e extraia os arquivos       |    |
|   | Os arquivos serão extraídos para esta pasta:     |    |
|   | C:\Recem baixado\PlanilhasdeObra.com v6 Procurar |    |
|   | Mostrar arquivos extraídos quando concluído      |    |
|   |                                                  |    |
|   |                                                  |    |
|   |                                                  |    |
|   | $\backslash$                                     |    |
|   | V                                                |    |
|   | Extrair Cancela                                  | ır |

Após este processo acesse a pasta onde foram descompactadas conforme indicado abaixo.

### 2. Inicialização inicial

São apenas 2 passos obrigatórios para iniciar o uso das planilhas de obra

#### Passo 1

Ir até o diretório onde as planilhas foram descompactadas (Ex. C:\Planilhasdeobra.com\6.0) conforme imagem abaixo:

| Nome                                 | Data de modificação | Тіро               | Tamanho  |
|--------------------------------------|---------------------|--------------------|----------|
| 🕢 Custos Efetivos da Obra.xlsm       | 12/03/2022 08:51    | Planilha Habilitad | 4.694 K  |
| Custos Previstos da Obra.xIsm        | 12/03/2022 08:51    | Planilha Habilitad | 1.764 KI |
| 🗋 licença.lpo                        | 11/02/2019 10:03    | Arquivo LPO        | 1 KI     |
| 🕢 Lista de Materiais e Serviços.xIsm | 12/03/2022 08:50    | Planilha Habilitad | 828 KI   |
| 🗐 Menu.xlsm                          | 12/03/2022 08:56    | Planilha Habilitad | 240 KI   |

Abrir e fechar cada uma planilhas de obra (sem clicar em nenhum dos botões):

Abrir a planilha" Custos Efetivos da Obra", e caso aparecer a mensagem abaixo:

| Microsof | t Office Excel                                                                                                    |
|----------|----------------------------------------------------------------------------------------------------|
| 1        | O Excel encontrou conteúdo ilegível em ' [NOME DA PLANILHA] '. Dese) ecuperar o conteúdo desta pasta de trabalho? Se você confia na origem desta pasta de trabalho, clique em Sim. |
|          | Sim Não                                                                                                    |
|          | Figura 2- Tela de recuperação de conteúdo                                                                                                    |

Pressionar o botão 'Sim'. Logo após aberta, a planilha deve ser salva substituindo ela própria "(através do menu de salvar) e depois fechada. Figura 2 - Botão fechar do módulo

Repetir o passo do item acima para as planilhas "Custos Previstos da Obra" e "Menu";

#### • Passo 2

Habilitar Macros, seguir o próximo passo deste documento "Habilitar Macros"

### 3. Habilitar Macros

#### Opção 1

Pressione 'Habilitar conteúdo', no aviso de segurança abaixo, caso não foi exibida essa mensagem você deve seguir para **Opção 2** (abaixo)

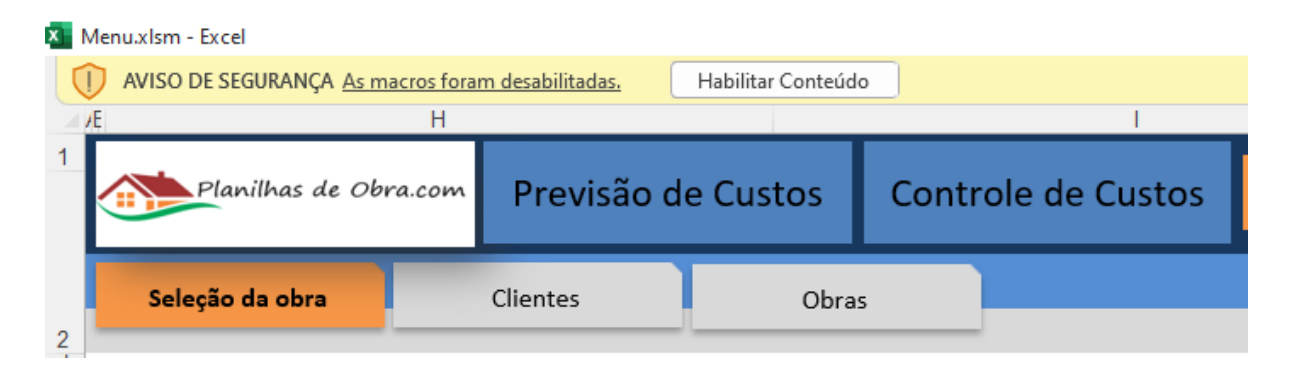

#### Opção 2

Minimizar planilha conforme imagem abaixo

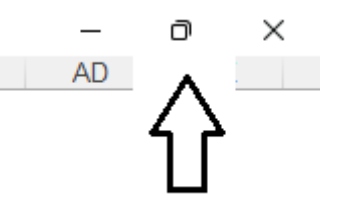

E ir em: Arquivo -> Opções -> Central de Confiabilidade -> Configurações da Central de Confiabilidade -> Configurações de Macro

- Se selecionar opção: **Desabilitar macros VBA com Notificação**, necessário fechar planilha a abrir novamente seguindo para **Passo 1**
- Se selecionar opção (recomendamos selecionar essa opção pois não vai precisar habilitar macros novamente): Habilitar macros
   VBA (fique tranquilo somos confiáveis, temos planilhas desde 2011) você já habilitou macros com sucesso.

| Central de Confiabilidade                          |                                                                                                    | ? | × |
|----------------------------------------------------|----------------------------------------------------------------------------------------------------|---|---|
| Fornecedores Confiáveis                            | Configurações de Macro                                                                                        |   |   |
| Locais Confiáveis                                  |                                                                                                    |   |   |
| Desumentes Confiduais                              | <ul> <li>Desabilitar macros VBA sem notificação</li> </ul>                                                    |   |   |
|                                                    | Oesabilitar macros VBA com notificação                                                                        |   |   |
| Catálogos de Suplementos Confiáveis                | O Desabilitar macros VBA exceto macros digitalmente assinadas                                                 |   |   |
| Suplementos                                        | <ul> <li>Habilitar macros VBA (não recomendado; código potencialmente perigoso pode ser executado)</li> </ul> |   |   |
| Configurações do ActiveX<br>Configurações de Macro | Habilitar macros do Excel 4,0 quando as macros VBA estiverem habilitadas                                      |   |   |
| Modo de Exibição Protegido                         | Configurações da Macro do Desenvolvedor                                                                       |   |   |
| Barra de Mensagens                                 | Confiar no acesso ao modelo de objeto de projeto do <u>V</u> BA                                               |   |   |

## 4. Desbloquear execução de arquivos

Eventualmente (somente algumas versões do Excel) poderá aparecer a mensagem abaixo ao abrir as planilhas, se aparecer, siga os passos abaixo:

| 🕅 Salvamer   | nto Automático 🔘                                                                                                    |               | Planilha_c  | le_conciliação_de_cartões_ | v1.1.xlsm |                     |           | ٩                 | Pesquisar (Alt+ | G)      |                    |                             |
|--------------|----------------------------------------------------------------------------------------------------|---------------|-------------|----------------------------|-----------|---------------------|-----------|-------------------|-----------------|---------|--------------------|-----------------------------|
| Arquivo Pági | na Inicial Inserir                                                                                                    | Layout d      | a Página    | Fórmulas Dados             | Revisão   | Exibir Des          | envolvedo | r Ajuda           |                 |         |                    |                             |
| 2            | Recortar                                                                                                    |               | Calibri     | ~ 11 ~ A                   | A         | = = = »             | ≁ al      | Quebrar Texto Au  | tomaticamente   | Geral   | •                  |                             |
| C.           | olar Solar Solar | ormatação     | N I         | <u>s</u> • 🖽 • 💁 • .       | <u> </u>  | E                   | ÷≡ €      | Mesclar e Central | izar ~          | 🛯 × % 👓 | 00, 00,<br>00, 00, | Formatação<br>Condicional ~ |
| Desfazer     | Área de Transferên                                                                                                    | icia 🖓        |             | Fonte                      | Fy.       |                     | Alinh     | amento            | 15              | Número  | دا<br>ا            |                             |
| 🚫 RISCO D    | e segurança <u>a mi</u>                                                                                                    | crosoft bloqu | eou a execu | ção de macros porque a o   | rigem des | te arquivo não é co | onfiável. | Saiba mais        |                 |         |                    |                             |
| G9           |                                                                                                    | • : ×         | √ fx        |                            |           |                     |           |                   |                 |         |                    |                             |
|              |                                                                                                    |               |             |                            |           |                     |           |                   |                 |         |                    |                             |
|              |                                                                                                    |               |             |                            |           | )                   |           | <u> </u>          | 111             |         | t ~                |                             |
|              |                                                                                                    |               |             |                            | ŀ         | laniin              | a ae      | eConc             | illaça          | o de C  | arto               | es                          |
| Home         |                                                                                                    | Cadastros     |             | Relatórios                 |           | Dashboard           |           | Cálculo ante      | cipação         |         |                    |                             |
| Cartõ        | es                                                                                                    | Configura     | ções        | Lançamento de ca           | tões      | Previsão de rec     | ebimento  | DS                |                 |         |                    |                             |

Mas que este arquivo é conhecido e fornecido por nós da planilhasdeobra.com e você precisa habilitá-la para usar. (Fique tranquilo jamais mancharíamos nossa reputação, temos essas planilhas desde 2010)

Para remover a mensagem e habilitar o uso do arquivo é bastante simples e rápido. Siga o procedimento abaixo:

- 1. Feche o arquivo Excel
- 2. Clique com o **botão direito** sobre o arquivo
- 3. Selecione a opção Propriedades
- 4. Na guia Geral, em Segurança, que está no final desta tela clique em **Desbloquear**.
- 5. Clique em **Aplicar** e **OK**.

Veja com mais detalhes as telas.

Abaixo temos então a mensagem que aparece em vermelho nos arquivos do office provenientes da internet e que contenham macros, VBA.

| Salvamento Automát                                                                                                    | ico 🔵 🗄 P                              | Planilha_de_conciliaçã | o_de_cartões_v1.1.xl                                                           | m •              |                  |                 | , Р р                      | esquisar (Alt+G     | i)    |             |                |                             |
|----------------------------------------------------------------------------------------------------|----------------------------------------|------------------------|--------------------------------------------------------------------------------|------------------|------------------|-----------------|----------------------------|---------------------|-------|-------------|----------------|-----------------------------|
| Arquivo Página Inicial                                                                                                    | Inserir Layout da I                    | Página Fórmulas        | Dados Revis                                                                    | ão Exibir        | Desenvolv        | edor Ajuda      | Э                          |                     |       |             |                |                             |
| <sup>1</sup> → <sup>1</sup> → <sup>1</sup> A Rec<br><sup>1</sup> → <sup>1</sup> → <sup>1</sup> Colar<br><sup>1</sup> → <sup>1</sup> → <sup>1</sup> Colar<br><sup>1</sup> → <sup>1</sup> → <sup>1</sup> | zortar<br>piar 👻<br>ncel de Formatação | Calibri                | - 11 → A <sup>*</sup> A <sup>*</sup><br>~   <u>A</u> <sup>*</sup> → <u>A</u> → | = = =<br>= = =   | ] - ≪<br>  == == | 않 Quebrar T     | Texto Auto<br>e Centraliza | maticamente<br>ır ~ | Geral | 6 000 500 . | .00            | Formatação<br>Condicional ~ |
| Desfazer Área de Tr                                                                                                    | ansferência 🕠                          | Fonte                  | الاً.<br>الا                                                                   |                  | ,<br>,           | linhamento      |                            | ايا<br>ا            | N     | úmero       | ۲ <sub>3</sub> |                             |
| RISCO DE SEGURANO                                                                                                    | ÇA <u>A Microsoft bloqueo</u>          | u a execução de mac    | os porque a origem                                                             | leste arquivo nâ | io é confiáve    | <u>I.</u> Saiba | a mais                     |                     |       |             |                |                             |
| G9                                                                                                    | ▼ : × ✓                                | fx                     |                                                                                |                  |                  |                 |                            |                     |       |             |                |                             |
|                                                                                                    |                                        |                        |                                                                                |                  |                  |                 |                            |                     |       |             |                |                             |
|                                                                                                    |                                        |                        |                                                                                | Plani            | lha c            | de Co           | onci                       | liação              | o de  | Carl        | Õ              | es                          |
| Home                                                                                                    | Cadastros                              | Re                     | latórios                                                                       | Dashb            | oard             | Cálcu           | ilo antecij                | pação               |       |             |                |                             |
| Cartões                                                                                                    | Configuraçõ                            | ies Lançai             | nento de cartões                                                               | Previsão d       | le recebime      | entos           |                            |                     |       |             |                |                             |

Na tela acima clique em fechar para fechar a planilha e antes de fazer qualquer alteração nela liberarmos o uso de macros no arquivo.

Clique com o botão direito no arquivo e clique na opção **Propriedades**.

Na guia Geral irá constar a seguinte mensagem no final.

Segurança: Este arquivo veio de outro computador, e pode ser bloqueado para ajudar a proteger este computador.

| Propriedad                                                   | es de Planilha_de_conciliação_de_cartões_v X                                                                 |  |  |  |  |  |
|--------------------------------------------------------------|----------------------------------------------------------------------------------------------------|--|--|--|--|--|
| Geral Segura                                                 | ança Detalhes Versões Anteriores                                                                             |  |  |  |  |  |
| X                                                            | Planilha_de_conciliação_de_cartões_v1.1.xlsm                                                                 |  |  |  |  |  |
| Tipo de Planilha Habilitada para Macros do Microsoft Excel ( |                                                                                                    |  |  |  |  |  |
| Abre com:                                                    | Excel Alterar                                                                                                |  |  |  |  |  |
| Local:                                                       | C:\Users\Cliente\Downloads                                                                                   |  |  |  |  |  |
| Tamanho:                                                     | 2,60 MB (2.735.830 bytes)                                                                                    |  |  |  |  |  |
| Tamanho em<br>disco:                                         | 2,61 MB (2.740.224 bytes)                                                                                    |  |  |  |  |  |
| Criado em:                                                   | segunda-feira, 4 de abril de 2022, 14:26:43                                                                  |  |  |  |  |  |
| Modificado<br>em:                                            | segunda-feira, 4 de abril de 2022, 14:30:39                                                                  |  |  |  |  |  |
| Acessado em:                                                 | Hoje, 4 de abril de 2022, há 3 minutos                                                                       |  |  |  |  |  |
| Atributos:                                                   | Somente leitura Oculto Avançados                                                                             |  |  |  |  |  |
| Segurança:                                                   | Este arquivo veio de outro<br>computador, e pode ser<br>bloqueado para ajudar a<br>proteger este computador. |  |  |  |  |  |
|                                                              | OK Cancelar Aplicar                                                                                          |  |  |  |  |  |

Nesta opção marque **Desbloquear** para que a mensagem pare de ser exibida ao abrir o arquivo e as macros sejam liberadas para uso no arquivo e clique em **Aplicar**.

| Propriedad           | es de Planilha_de_conciliação_de_cartões_v 🗙                                                          |
|----------------------|----------------------------------------------------------------------------------------------------|
| Geral Segura         | ança Detalhes Versões Anteriores                                                                      |
| X                    | Planilha_de_conciliação_de_cartões_v1.1.xlsm                                                          |
| Tipo de<br>arquivo:  | Planilha Habilitada para Macros do Microsoft Excel (                                                  |
| Abre com:            | X Excel Alterar                                                                                       |
| Local:               | C:\Users\Cliente\Downloads                                                                            |
| Tamanho:             | 2,60 MB (2.735.830 bytes)                                                                             |
| Tamanho em<br>disco: | 2,61 MB (2.740.224 bytes)                                                                             |
| Criado em:           | segunda-feira, 4 de abril de 2022, 14:26:43                                                           |
| Modificado<br>em:    | segunda-feira, 4 de abril de 2022, 14:30:39                                                           |
| Acessado em:         | Hoje, 4 de abril de 2022, há 3 minutos                                                                |
| Atributos:           | Somente leitura Oculto Avançados                                                                      |
| Segurança:           | Este arquivo veio de outro<br>computador, e pode<br>blance para ajudar a<br>proteger este computador. |
|                      | OK Cancelar Aplicar                                                                                   |

A mensagem não irá mais aparecer nas propriedades do arquivo.

| Propriedad           | es de Planilha_de_conciliação_de_cartões_v 🗙         |
|----------------------|------------------------------------------------------|
| Geral Segura         | ança Detalhes Versões Anteriores                     |
| X                    | Planilha_de_conciliação_de_cartões_v1.1.xlsm         |
| Tipo de<br>arquivo:  | Planilha Habilitada para Macros do Microsoft Excel ( |
| Abre com:            | X Excel Alterar                                      |
| Local:               | C:\Users\Cliente\Downloads                           |
| Tamanho:             | 2,60 MB (2.735.830 bytes)                            |
| Tamanho em<br>disco: | 2,60 MB (2.736.128 bytes)                            |
| Criado em:           | segunda-feira, 4 de abril de 2022, 14:26:43          |
| Modificado<br>em:    | segunda-feira, 4 de abril de 2022, 14:30:39          |
| Acessado em:         | Hoje, 4 de abril de 2022, 14:34:32                   |
| Atributos:           | Somente leitura Oculto Avançados                     |
|                      |                                                      |
|                      | OK Cancelar Aplicar                                  |

Após isto pode abrir novamente o arquivo e talvez precise Habilitar o conteúdo na mensagem padrão de aviso de segurança de macros, mas a vermelha que bloqueia o uso não irá mais aparecer.

Fonte de consulta: <u>https://docs.microsoft.com/pt-</u> br/deployoffice/security/internet-macros-blocked

**PRONTO**, AGORA SIGA OS VÍDEOS MENCIONANDOS em: https://www.planilhasdeobra.com/ajuda/